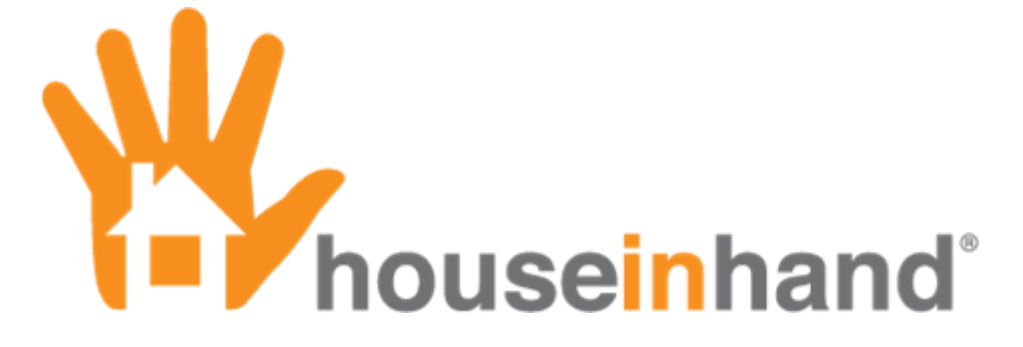

Remote Access without VPN December 2011

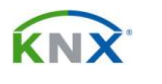

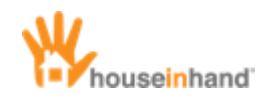

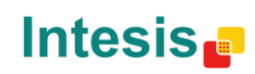

## Content

| Copyright                  | 2 |
|----------------------------|---|
| Important considerations   | 3 |
| Ports used by Houseinhand. | 4 |
| Device configuration       | 5 |

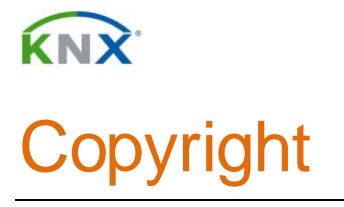

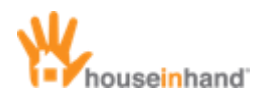

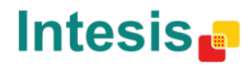

Information, data and values of these documents can be changed without prior warning. Technical information can also be changed without notice.

iTunes, App Store, iPhone, iPod and iPad are commercial brands of Apple Inc.

Houseinhand is a commercial brand of Intesis Software S.L.

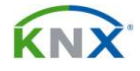

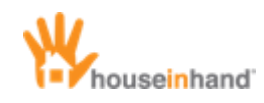

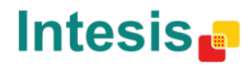

## Important considerations

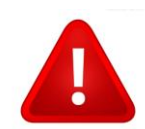

For the correct functioning of remote connections, it is necessary to redirect the router ports properly. It is also needed a static IP or a dyndns service or similar.

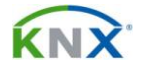

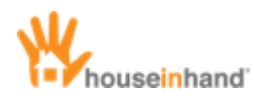

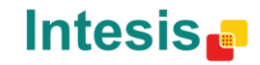

## Ports used by Houseinhand.

Although it is possible to modify the ports used to each application, the default port list is this:

| APPLICATION          | PRIVATE PORT | PUBLIC PORT |
|----------------------|--------------|-------------|
| KNX                  | 3671         | 3671        |
| IRTrans ®            | 21000        | 21000       |
| Global Cache®        | 4998         | 4998        |
| IP Camera            | 80           | 81          |
| KNX intercom         | 80           | 82          |
| TKM ® video streamer | 80           | 51000       |

It is important to verify that the public ports are being redirected to their corresponding private port - IP.

For example, in the case you own more than one IRTrans module, it is necessary to modify its public port to obtain an independent communication with each module.

In the case you have 4 IRTrans modules, this table should be used:

| MODULE    | PRIVATE IP   | PRIVATE<br>PORT | PUBLIC IP                 | PUBLIC<br>PORT |
|-----------|--------------|-----------------|---------------------------|----------------|
| IRTrans 1 | 192.168.1.50 | 21000           | http://example.dyndns.org | 21000          |
| IRTrans 2 | 192.168.1.51 | 21000           | http://example.dyndns.org | 21001          |
| IRTrans 3 | 192.168.1.52 | 21000           | http://example.dyndns.org | 21002          |
| IRTrans 4 | 192.168.1.53 | 21000           | http://example.dyndns.org | 21003          |

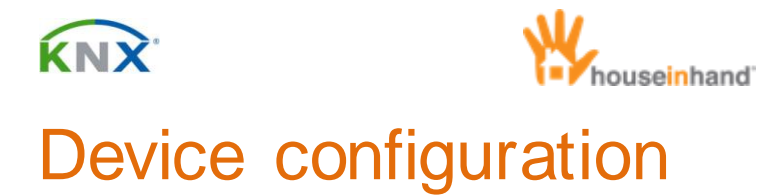

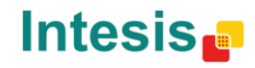

## 1. Launch Settings app.

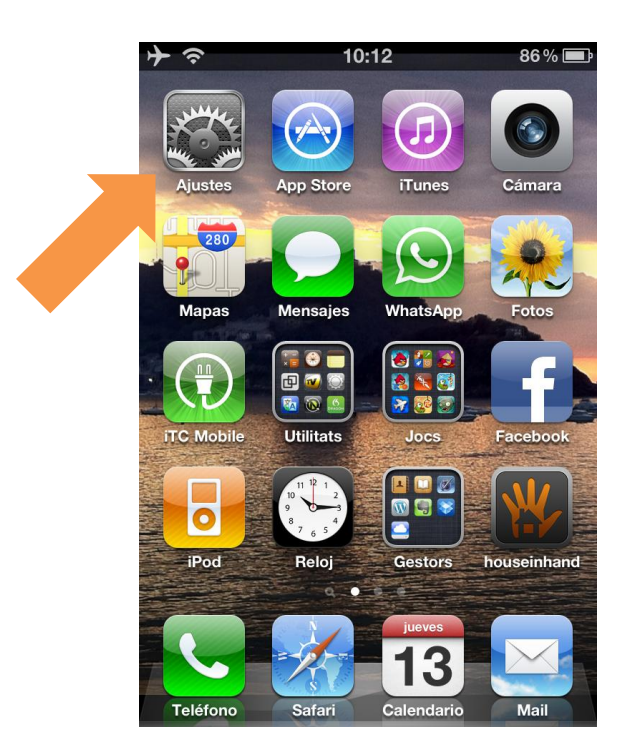

2. Scroll until Houseinhand appears.

.

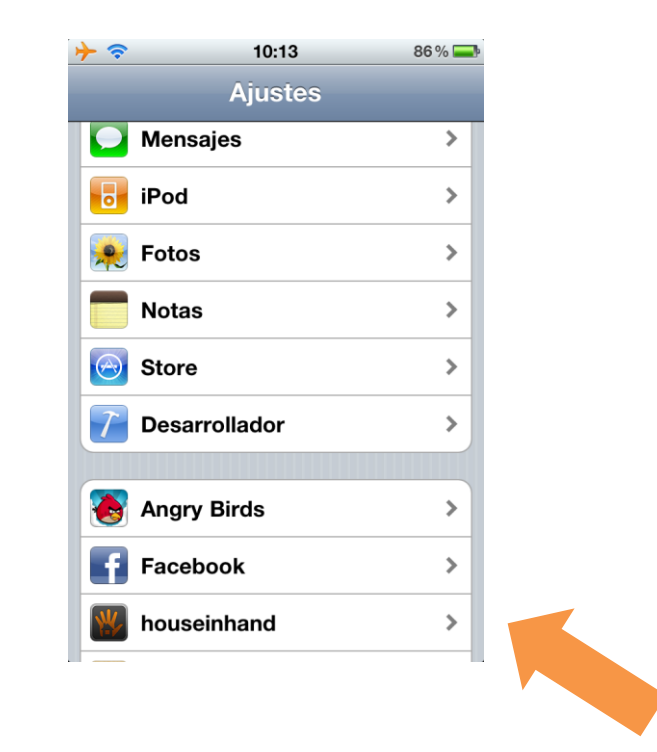

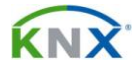

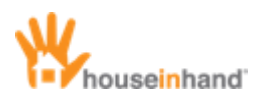

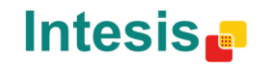

- 3. Disable "Autodiscover IP" and "Use main IP".
- 4. Introduce in "Alternative IP" the name of the *dyndns* domain or, the static IP supplied by your Internet Service Provider.

| <u>→</u>            | 10:14                            | 88 % 💻                      | <b>D</b> |
|---------------------|----------------------------------|-----------------------------|----------|
| Settings            | houseinhai                       | nd                          |          |
| Network s           | ettings                          |                             |          |
| Autodisco           | ver IP                           | OFF                         |          |
| For co<br>recommend | nnections over<br>ded to use the | r VPN it's<br>manual option |          |
| Use main            | IP                               | OFF                         |          |
|                     |                                  |                             |          |
| Main IP             | 192.168.1                        | .60                         |          |
| Main Port           | 3671                             |                             |          |
| Alternative         | e IP xxxx.dy                     | ndns.org                    |          |
| Alternative         | e Port 3671                      |                             |          |
|                     |                                  |                             |          |